## 自動ダウンロード予定および履歴 BHR7/BW7 シリーズ

| 実施期間          | 地上デジタル             | 2021年7月26日~2021年8月1日  | 開始時刻 00:30 |
|---------------|--------------------|-----------------------|------------|
|               | BS                 | 2021年7月19日~2021年7月25日 | 開始時刻 02:09 |
| ソフトウェアバージョン番号 | テレビソフトウェア:110      |                       |            |
| 実施内容          | データ放送表示の安定化を図りました。 |                       |            |

次ページ以降に自動ダウンロードの設定方法、ソフトウェアバージョンの確認方法を記載しております。

## 自動ダウンロード設定は工場出荷時に「入」に設定されていますので、 設定を変更していない場合はお客様による設定は不要です。

自動ダウンロードは、メニュー内の「自動ダウンロード」の設定を「入」にし、テレビの電源コード をコンセントに差したままリモコンで電源を切っているとき(スタンバイのランプが赤:待機状態) に自動で行われます。

ご注意 以下のような場合は、ダウンロードが行われません。
・電源コードが抜かれている(スタンバイのランプが消えている状態)。
・電源が「入」(スタンバイのランプが緑)のとき
・録画またはダビングが実行されているとき。
・アンテナの受信レベルが20以下のとき[NHK 総合・NHK BS1]。
アンテナの受信レベルは、メニュー内の「お知らせ」から確認できます。

■ダウンロード設定のダウンロード予約設定確認方法 (1)~(6)

(1) 地上デジタルまたはBS放送を受信中(映像が出ている状態)に、リモコンの「メニュー」を押します。

※録画・ダビングを実行していないときに確認してください。 録画・ダビングを実行中は、以下(4)以降の操作ができません。

- (2) ▼▲で「設定」を選び、「決定」を押します
- (3) ▼▲で「初期設定」を選び、「決定」を押します。

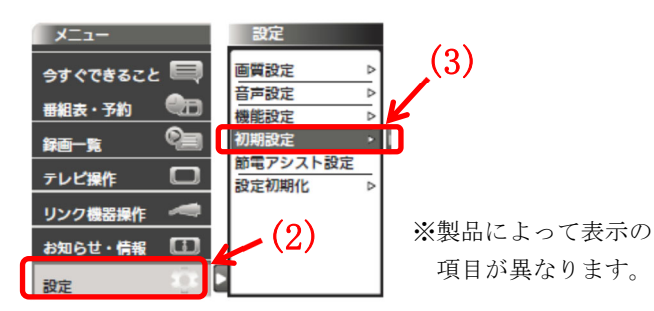

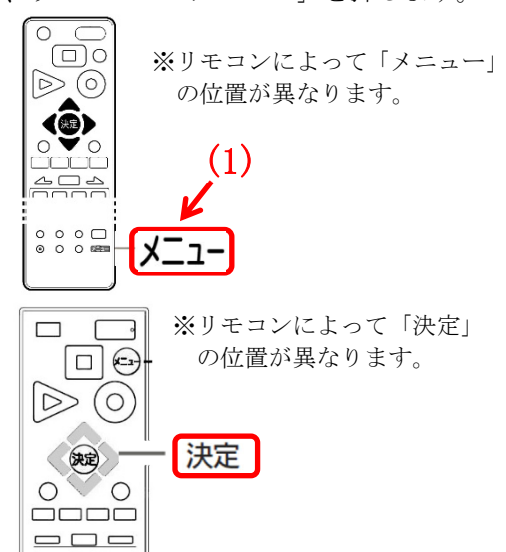

- (4) ▼▲で「ダウンロード設定」を選び、「決定」を押します。「ダウンロード予約」が「入」になっている ことを確認してください。
- (5)「切」になっている場合は、リモコンの左右ボタンで「入」を選んでください。

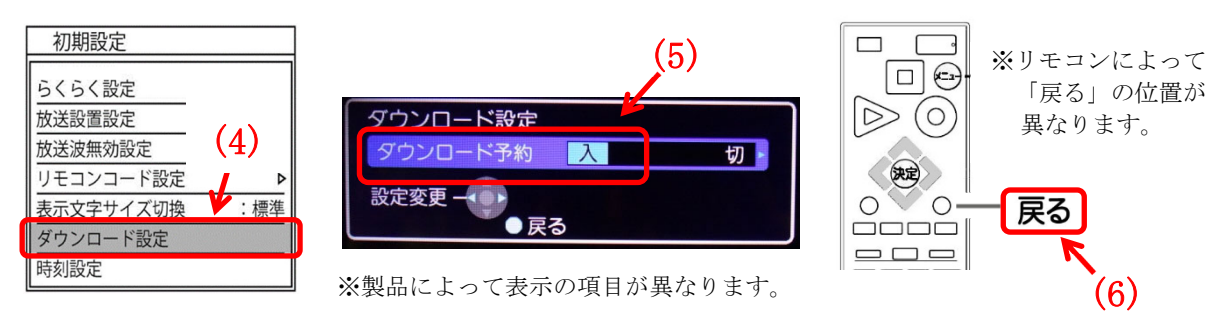

(6)「戻る」を押して完了です。

・自動でダウンロードを行うために、地上デジタル放送やBSデジタル放送を10分以上視聴してください。
・テレビをご使用されないときは、リモコンで電源をお切りください(スタンバイのランプが赤:待機状態)。「自動ダウンロード履歴および予定日」に記載された日時にソフトウエアが自動的に更新されます。
・開始時刻の15分以上前にリモコンで電源を切り、開始時刻から1時間以上お待ちください。

ソフトウェアバージョン番号の確認方法

ご使用のテレビのソフトウェアバージョン番号は、『困ったときは』画面での 「お知らせ表示番号」で確認ができます。

■『困ったときは』画面での確認方法 (1)~(5)

- (1) 地上デジタルまたはBS放送を受信中(映像が出ている状態)に、リモコンの「メニュー」を押して ください。録画・ダビングが実行されていないときに確認してください。
- (2) ▼▲で「お知らせ」を選び「決定」を押す。
- (3) ▼▲で『困ったときは』を選び「決定」を押すと『困ったときは』 画面が表示されます。

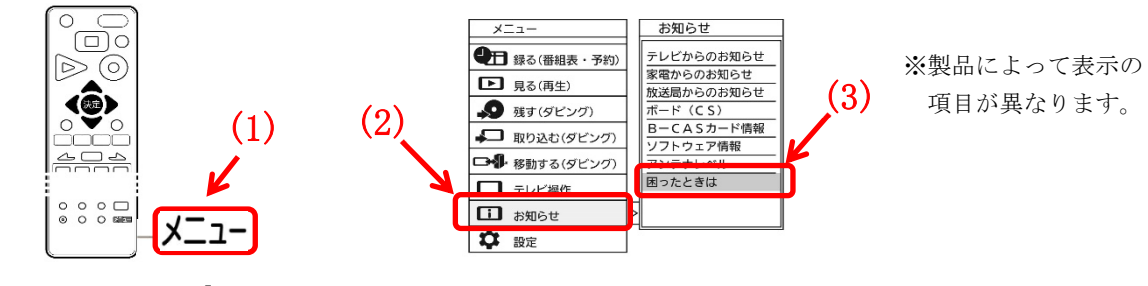

※リモコンによって「メニュー」の 位置が異なります。

(4) 『困ったときは』画面の右下に表示されている<u>お知らせ表示番号</u>の、左から5桁目・6桁目・7桁目の 数字を<u>「右から」</u>読んだ番号がソフトウェアのバージョン番号です。

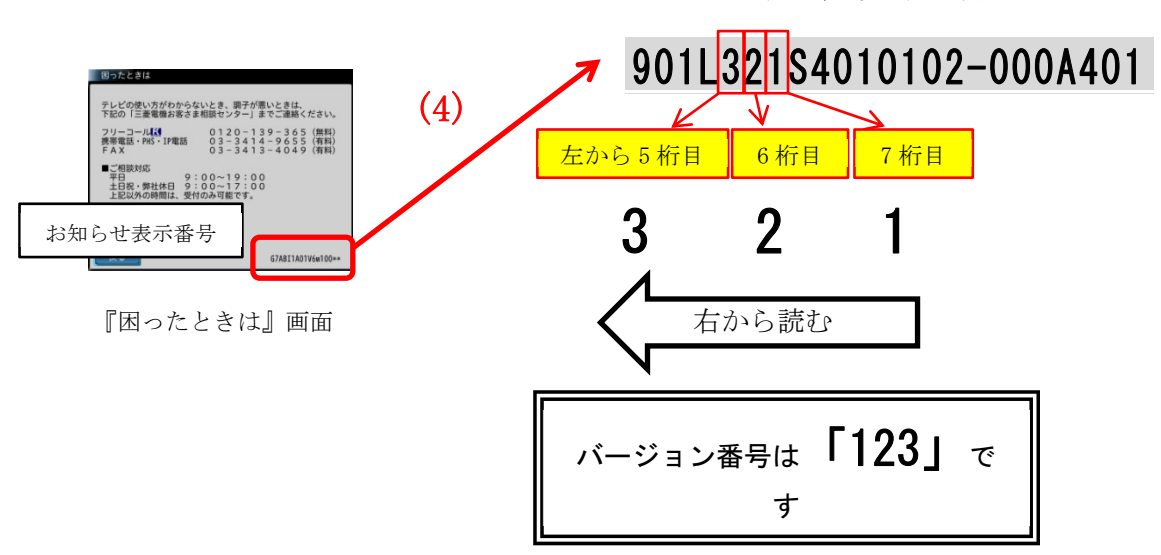

※お知らせ表示番号の表示例

(5) 「自動ダウンロード履歴および予定日」に記載されたソフトウェアバージョン番号と<u>同じ番号</u>または<u>大</u>きい番号であれば、バージョンアップは正常に完了しています。